## Αναλυτικές οδηγίες χρήσης του Google Drive

1. Αρχικά **επισκεφτείτε** τη σελίδα του Google Drive στο drive.google.com

2. Πατήστε το κουμπί **Σύνδεση** πάνω δεξιά και βάλτε τα στοιχεία του Google λογαριασμού σας.

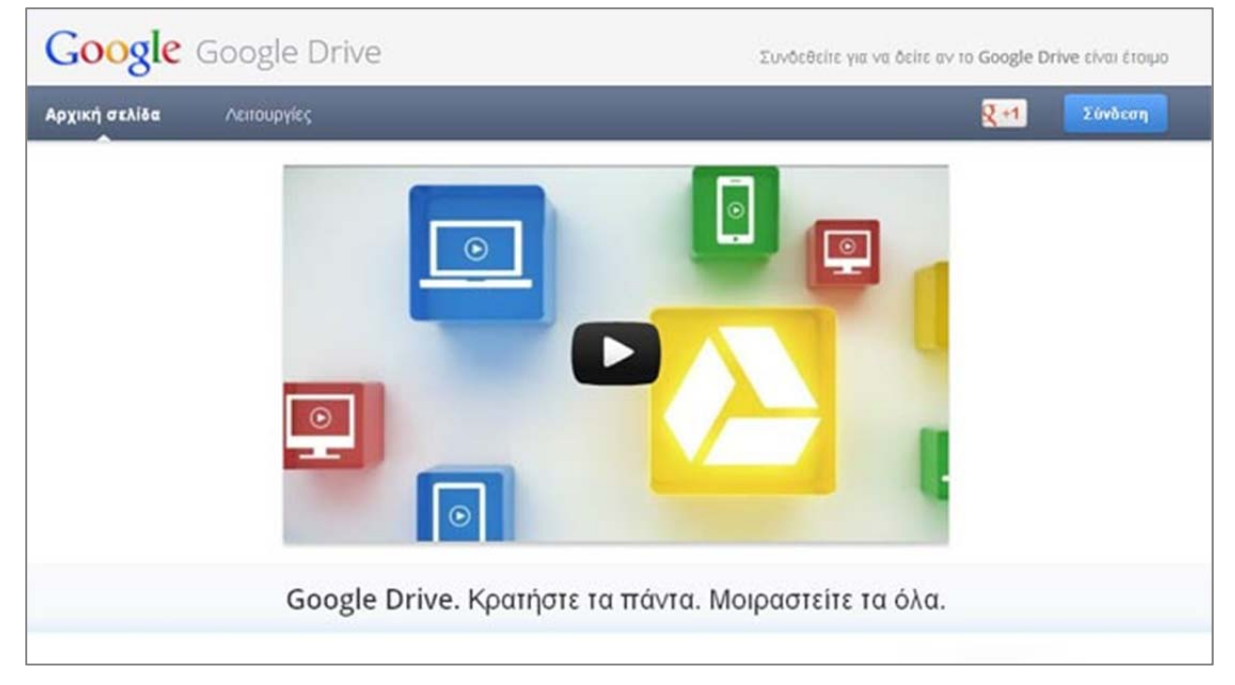

Η υπηρεσία θα δημιουργήσει για εσάς έναν αποθηκευτικό χώρο στον ιστό.

Μπορείτε να κατεβάσετε το Google Drive στον **υπολογιστή** (σαν εφαρμογή) και να έχετε το φάκελο αυτό, όπως έναν κανονικό φάκελο στον υπολογιστή σας.

| 🗌 ☆ P symboliki-ekfrasi.ppt Shared eidiko          |
|----------------------------------------------------|
| □ ☆ 人 deigma_pe03_1EIDIKOYpdf Shared eidiko        |
| □ ☆ P modelopoiisi-protypopoiisi.ppt Shared eidiko |
| Taxi.zip Shared eidiko                             |
| □ ☆ ≽ eidikomerosPE03.pdf Shared eidiko            |
|                                                    |

Τα αρχεία που βάζετε εκεί αποθηκεύονται **μετά τον συγχρονισμό** τους στο "σύννεφο" της Google, δηλαδή στο ίντερνετ κι έτσι έχετε πρόσβαση σε αυτά από παντού.

Αρχικά θα έχετε **5GB δωρεάν** αποθηκευτικού χώρου. Αργότερα αν δεν σας επαρκεί μπορείτε να πληρώσετε για περισσότερο χώρο.

Μετά τη δημιουργία του λογαριασμού σας και την τοποθέτηση κάποιων αρχείων, κατά την είσοδο σας στο drive θα δείτε αυτή την εικόνα:

| +Maria Search Imag          | s Maps Play YouTube News Gmail <b>Drive</b> Calendar | More - |                                |
|-----------------------------|------------------------------------------------------|--------|--------------------------------|
| Google                      |                                                      | ▼ Q    | Maria Kasapidi 🛛 🔸 Share 👌 🕵 🗸 |
| Drive                       | lta                                                  |        | Sort 👻 📰 🗱 🔹                   |
|                             | My Drive                                             |        |                                |
|                             | TITLE TITLE                                          | OWNER  | LAST MODIFIED                  |
| My Drive     Shared with me | 🗌 🚖 🖿 autumn2012                                     | me     | Sep 25 me                      |
| Starred                     | 🗌 🚖 🖪 iwb-yliko_seminariou Shared                    | me     | Sep 30 me                      |
| Recent                      |                                                      | me     | Sep 30 me                      |
| More +                      | 🗆 🔅 📔 andreas.zip                                    | me     | Aug 16 me                      |
| Download Google Drive       | 🗌 🚖 🗋 mytoula.zip                                    | me     | Aug 16 me                      |
|                             |                                                      |        |                                |

Για να ορίσετε τις ιδιότητες ενός φακέλου ή ενός αρχείου κάνετε δεξί κλικ επάνω του και επιλέγω Share.

| ✓ ☆ □ Untitled presentat          | Open<br>Open with                                                                   | Þ |                                            |
|-----------------------------------|-------------------------------------------------------------------------------------|---|--------------------------------------------|
| Δεξί κλικ πάνω στο<br>αντικείμενο | Share                                                                               | • | Share                                      |
|                                   | <ul> <li>Add star</li> <li>Don't show in Activity list</li> <li>Organize</li> </ul> |   | Email collaborators<br>Email as attachment |

Στη συνέχεια επιλέγετε με ποιους θα μοιράζεστε το αρχείο. Θα είναι private ή θα το βλέπουν όσοι έχουν το link?

| Link to share (only accessible by collaborators)                                                                                                    |                             |
|----------------------------------------------------------------------------------------------------|-----------------------------|
| https://docs.google.com/presentation/d/110iEVhRxZ                                                                                                    | iMQgktOe5hnjCT92D_w1hjUabBj |
| Share link via: Market Share link via: Market Share Link via: Market Share Link via: Market | Î.                          |
|                                                                                                    |                             |

Αν θέλετε μπορείτε να αναζητήσετε σχετικά βίντεο στο Youtube με αναλυτικές οδηγίες.